Accommodation Reservation Guidelines

The 2nd CTP Bosan Workshop: AGORA in Asia + 5th Numerical Galaxy Formation Meeting in Korea

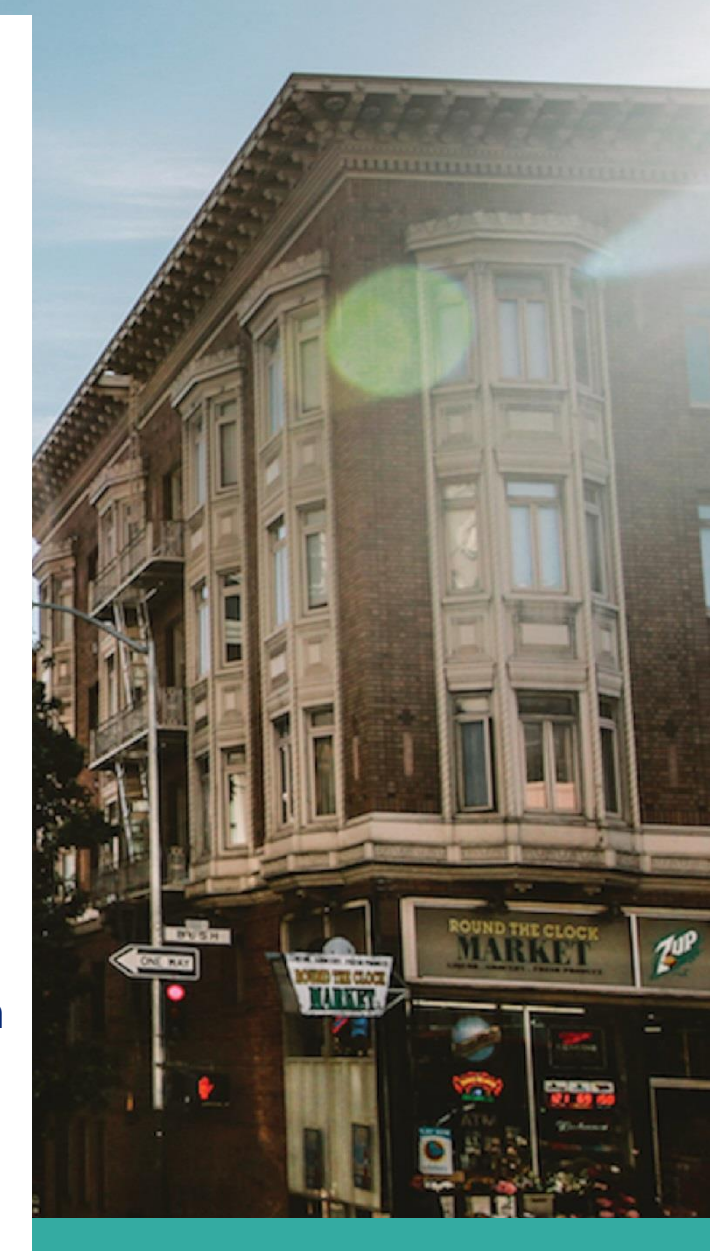

Seoul National University.

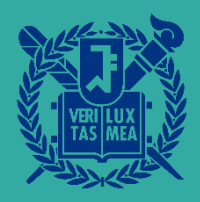

# **Reservation Guideline for Hoam Faculty house**

Welcome to our accommodation reservation guide! This step-by-step guide will help you navigate the process of booking your stay.

## Step 1: Visit Hoam Faculty House Website

Start by opening your web browser and visiting the official Hoam Faculty House website: <u>https://hoamstay.com/</u>

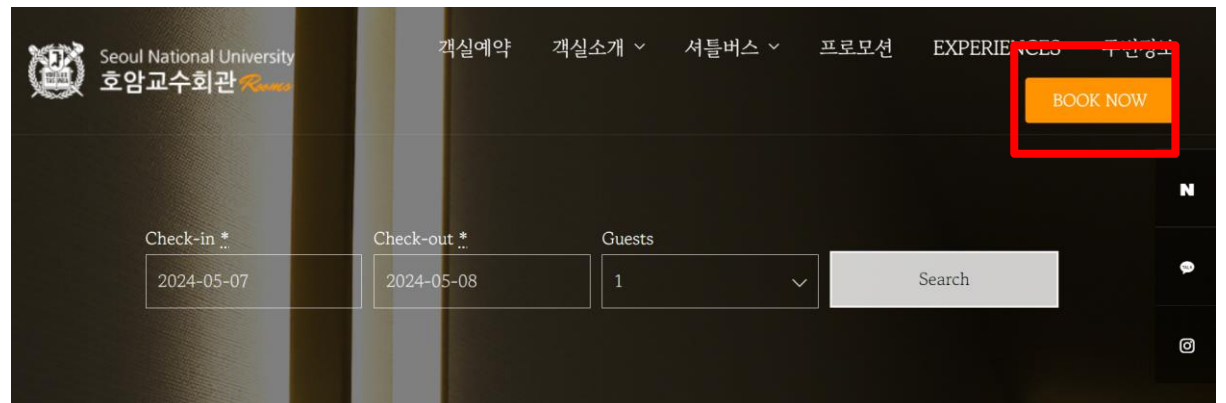

#### Step 2: Start to the booking process

Once on the homepage, navigate to the "BOOK NOW" section. This is where you'll initiate the booking process.

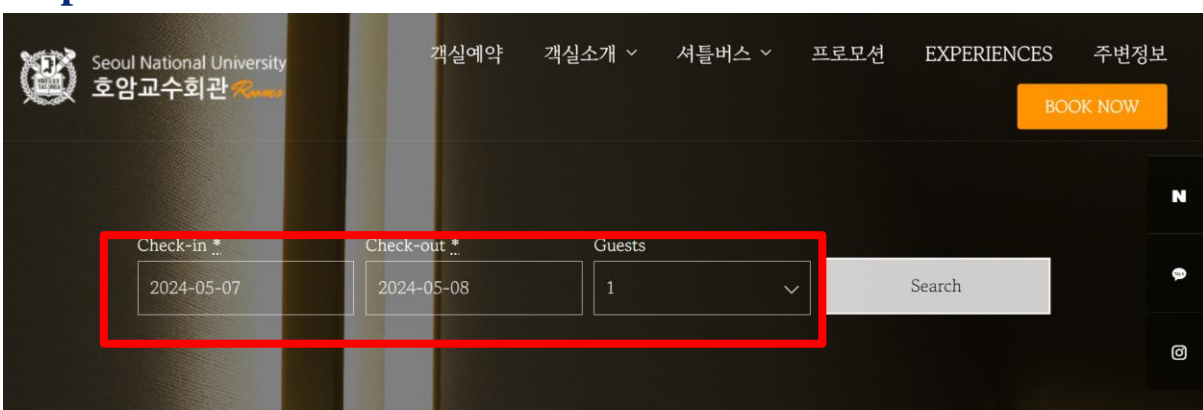

#### **Step 3: Select Your Dates and Guest Number**

Choose the dates for your stay and number of guests that suit your purpose. You may use built-in translation functions of browser for your reservations.

## **Step 4: Select Room Type**

After entering your dates and guest numbers, you'll be prompted to choose the type of room that best fits your requirements.

# **Step 5: Provide Guest Information**

| 고객 정보                                     | 예약 정보                                                                                  | N |
|-------------------------------------------|----------------------------------------------------------------------------------------|---|
| Hoam Membership (성함 NAME/ 학과 Departments) | Check-in: <b>2024년 05월 07일</b> , 2:00 오후<br>Check-out: <b>2024년 05월 08일</b> , 11:00 오전 | ø |
| 예약자 성함 Name <u>*</u> .                    |                                                                                        | Ø |
|                                           | Accommodation #1                                                                       |   |
|                                           | 객실 타입: Royal Suite Room                                                                |   |
| 예약자 이메일 Email                             | Oursets *                                                                              |   |
|                                           | Guests                                                                                 | _ |
|                                           | — Select —                                                                             |   |
| 예약자 연락처 Phone                             | 티스개 서하 / 여가권                                                                           |   |
|                                           | 구국적 성업 / 한탁자                                                                           |   |
|                                           |                                                                                        |   |
| 추가요청 Request                              |                                                                                        |   |
|                                           | 지불범위                                                                                   |   |
|                                           | □ 투숙객 본인 지불                                                                            |   |
|                                           | □ 멤버쉰 지불(객실료만 보증)                                                                      |   |
|                                           |                                                                                        |   |
| 카드사 * 카드번호 * 유효기간 *                       |                                                                                        |   |
|                                           | * 이외 지불관련 문의는 프론트 02)880-0311로 문의 바랍니다.                                                |   |

Once you have chosen your preferred dates and room type, proceed to enter the required details. Please tick the box located in the red rectangle (Guest Self-Payment) and input your billing information within the orange rectangle. This includes specifying your card type (VISA, Mastercard), your card number, and the card's valid expiration date.

#### **Step 6: Complete the Reservation**

After ensuring that all details are accurate, click the "Book Now" to confirm and finalize your reservation. Then you will receive a confirmation email within 24 hours.

Just for your reference, the following words are represented as follows:

년 (Year), 월 (Month), 일 (Day)

Contact information of Hoam Faculty House : +82-2-1688-7745